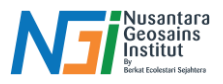

# Digitasi Menggunakan QGIS

## Penduhuluan

**Digitasi** adalah proses mengonversi data geografis dari format analog (seperti peta kertas) menjadi format digital yang dapat digunakan dalam sistem informasi geografis (GIS). Proses ini memungkinkan data geografis direpresentasikan dalam bentuk digital, seperti titik, garis, atau poligon, dengan atribut yang terasosiasi.

## Jenis Digitasi

## 1. Digitasi Manual

• Proses dilakukan secara manual dengan menggambar fitur geografis menggunakan alat digitasi seperti mouse atau stylus di atas peta yang telah dipindai. Biasanya dilakukan pada software GIS seperti QGIS atau ArcGIS.

## 2. Digitasi Otomatis

• Menggunakan perangkat lunak untuk mengekstrak fitur geografis dari peta yang telah dipindai berdasarkan perbedaan warna, garis, atau pola. Lebih cepat, tetapi membutuhkan validasi manual karena sering terjadi kesalahan.

## 3. Digitasi Lapangan

• Menggunakan perangkat GPS atau drone untuk mengumpulkan data langsung dari lapangan dan kemudian mengimpor data tersebut ke dalam GIS.

## Proses DIgitasi

Siapkan data raster yang akan digunakan sebagai acuan. Dapat menggunakan citra ESRI / Google Satelite yang terdapat pada QGIS di bagian browser – XYZ Tiles.

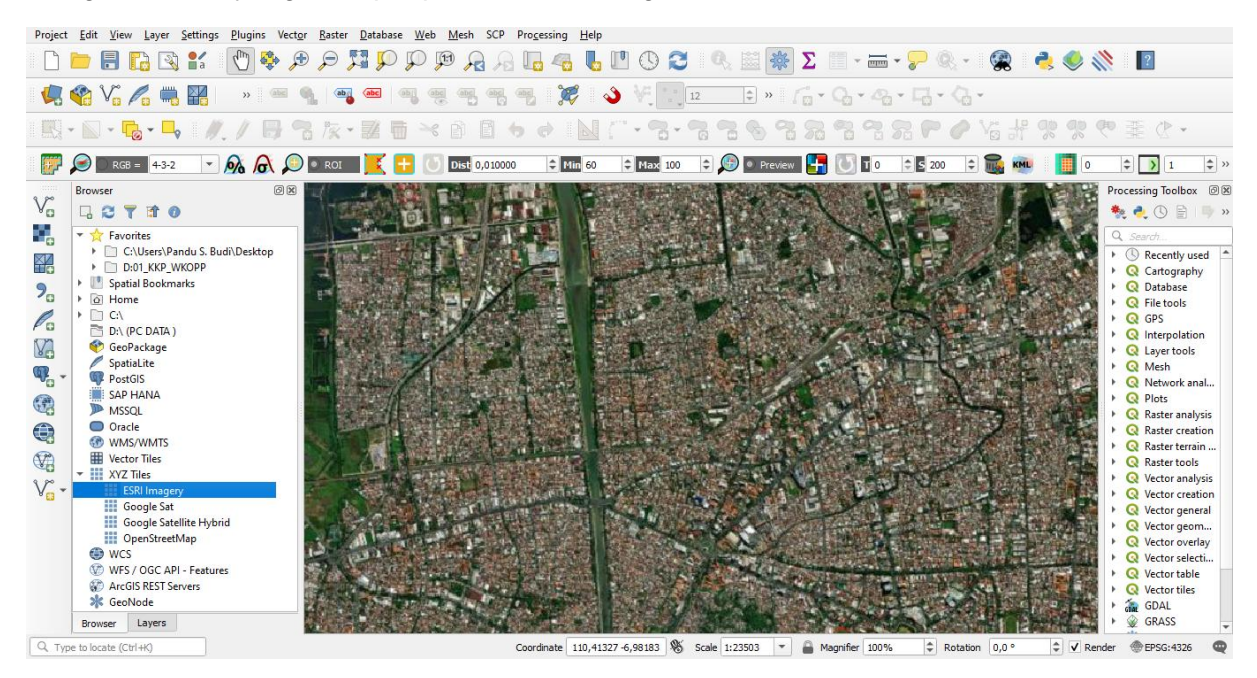

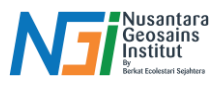

# Digitasi Point (Titik)

Klik New Shapefile Layer yang terdapat pada Data Source Manager Toolbar

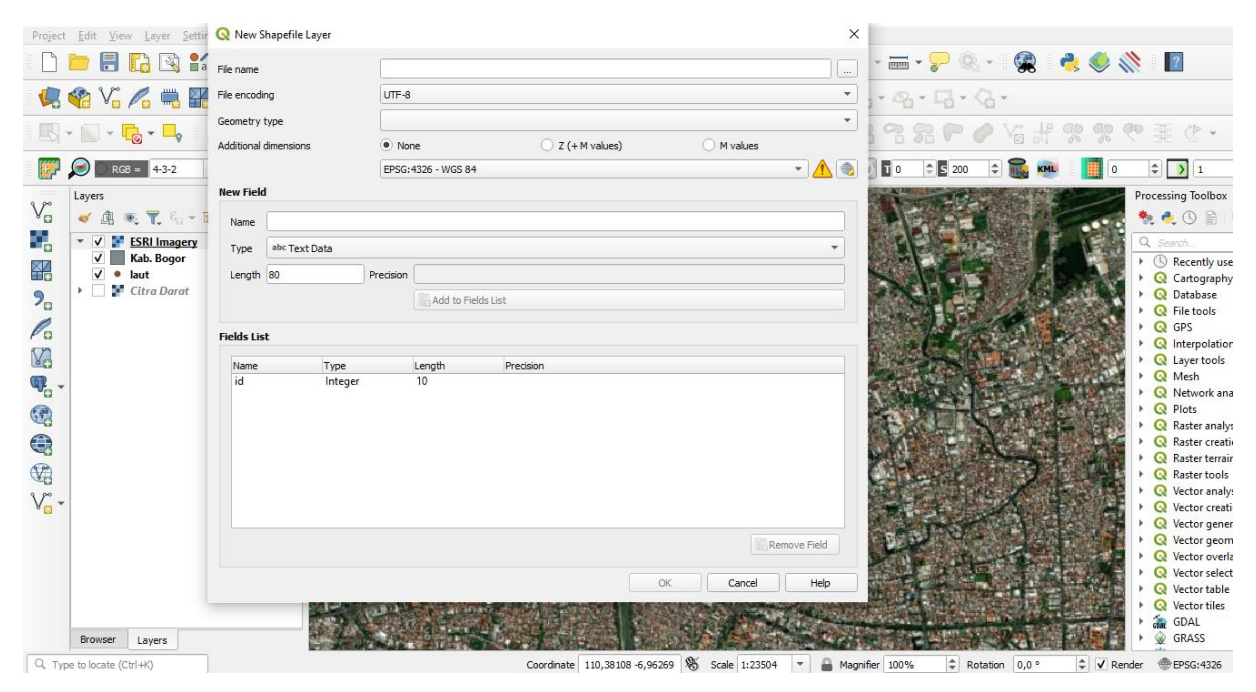

Klik browse - tentukan file name dan tempat penyimpanan - save .

| 🔇 *Untitled Project — QGIS [Pandu]                                                                                                    |                                                                                                    |                                                                                                    |                          |                                         |     |                                       | - 0 ×             |
|----------------------------------------------------------------------------------------------------|----------------------------------------------------------------------------------------------------|----------------------------------------------------------------------------------------------------|--------------------------|-----------------------------------------|-----|---------------------------------------|-------------------|
| Project <u>E</u> dit <u>V</u> iew <u>Layer</u> <u>Setti</u>                                                                                                    | r 🝳 New Shapefile Layer                                                                                                    |                                                                                                    |                          |                                         | ×   |                                       |                   |
| - 🗋 🚍 🕄 😫                                                                                                    | a File name                                                                                                    | C:\Users\Pandu S. Budi\Docu                                                                         | ments\Digitasi\Point.shp |                                         | ◙   | - 🛲 - 🏸 🔍 - 🔗 🌏 :                     | 🧶 💸 📲             |
| 🧔 😭 Vi 🌈 🖏 🖥                                                                                                    | File encoding                                                                                                    | UTF-8                                                                                               |                          |                                         | •   | · · · · · · · ·                       |                   |
| Image: Second second second | File encoding<br>Georr Q Save Layer As<br>Addt Q Save Layer As<br>Addt Q Save Layer As<br>Addt Q Save Layer As<br>Addt Q Save Layer As<br>New Organize V New fi<br>New Quick access<br>Ty Downloads<br>Le This PC<br>N 3 D Objects<br>Field This PC<br>Downloads<br>Field This PC<br>Downloads<br>Field This PC<br>A Save as type ES<br>A Hide Folders | UT-S<br>Documents > Digitasi<br>older<br>Name<br>Name<br>tik Bangunan<br>RI Shapefile (".shp *.SHP) | No items match your      | ch Digitasi<br>Date modified<br>search. |     |                                       |                   |
| Browser Layers                                                                                                    |                                                                                                    |                                                                                                    |                          |                                         |     |                                       |                   |
| 0                                                                                                    |                                                                                                    |                                                                                                    |                          | a company of a company                  | - A | · · · · · · · · · · · · · · · · · · · | An I Amar Inter A |

Ubah Geometry Type menjadi Point – Tentukan CRS Project sesuai kebutuhan.

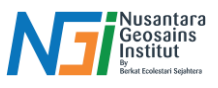

| <b>Q</b> New Shapefile Layer |                                                                          |                | × New Shapefile Layer |                                                             | ×            |
|------------------------------|--------------------------------------------------------------------------|----------------|-----------------------|-------------------------------------------------------------|--------------|
| File name                    | C: \Users\Pandu S. Budi\Documents\Digitasi\Titik Bangunan.shp            | Ø              |                       | C:\Users\Pandu S. Budi\Documents\Digitasi\Titk Bangunan.shp | ◙            |
| File encoding                | UTF-8                                                                    |                | → File encoding       | UTF-8                                                       | -            |
| Geometry type                | ° Point                                                                  |                | - Geometry type       | No Geometry                                                 |              |
| Additional dimensions        | None     Z (+ M values)                                                  | M values       | Additional dimensions | Point                                                       |              |
|                              | EPSG:4326 - WGS 84                                                       |                | 8                     | ∴ MultiPoint √ <sup>∞</sup> LineString                      |              |
| New Field                    | Project CRS: EPSG:4326 - WGS 84                                          |                | New Field             | Polygon                                                     |              |
| Name                         | EPSG:32748 - WGS 84 / UTM zone 48S                                       |                | Name                  |                                                             |              |
| Type abc Text Data           | EPSG:3857 - WGS 84 / Pseudo-Mercator                                     | -              | Type abc Text Data    |                                                             | •            |
| Length 80 Pr                 | EPSG:32652 - WGS 84 / UTM zone 52N                                       |                | Length 80             | Precision                                                   |              |
|                              | EPSG:23872 - DGN95 / UTM zone 52N                                        |                |                       | Add to Fields List                                          |              |
|                              | EPSG:9482 - SRGi2013 / UTM zone 52N                                      |                |                       |                                                             |              |
| Fields List                  | EPSG:32752 - WGS 84 / UTM zone 525                                       |                | Fields List           |                                                             |              |
| Name Type                    | EPSG:32651 - WGS 84 / UTM zone 51N                                       |                | Name Type             | Length Precision                                            |              |
| id Integer                   | EPSG:32650 - WGS 84 / UTM zone 50N<br>EPSG:32750 - WGS 84 / UTM zone 50S |                | id integer            | 10                                                          |              |
|                              |                                                                          |                |                       |                                                             |              |
|                              |                                                                          |                |                       |                                                             |              |
|                              |                                                                          |                |                       |                                                             |              |
|                              |                                                                          |                |                       |                                                             |              |
|                              |                                                                          |                |                       |                                                             |              |
|                              |                                                                          | Remove Field   |                       |                                                             | Remove Field |
|                              |                                                                          | ( Count ) Link |                       |                                                             |              |

Pada New Field, atur nama dan type data (Text atau bilangan) untuk keterangan tambahan (apabila dibutuhkan) – OK

| Q *Unt            | itled Project — QI                 | GIS [Pandu]                                                                                                    |                                                                                                    |                                                                                     | - 0 ×                                 |
|-------------------|------------------------------------|----------------------------------------------------------------------------------------------------|----------------------------------------------------------------------------------------------------|-------------------------------------------------------------------------------------|---------------------------------------|
| Project           | <u>E</u> dit <u>V</u> iew <u>L</u> | ayer <u>S</u> ettir                                                                                                    | 🔇 New Shapefile Layer                                                                                                    | ×                                                                                   |                                       |
|                   |                                    | 🗟 😭                                                                                                    | File name                                                                                                    | C: (Jsers' Pandu S. Budi (Documents' Digitasi (Titik Bangunan.shp 🚳 🛄 👻 🖮 👻 🖓 💘 🍕 🍭 | Þ 💸 🛛 🔽                               |
|                   | V. P.                              | - III - IIII - III - III - III - III - III - III - III - III - III - III - III - III - III - III - III - III - III - III - III - III - III - III - III - III - III - III - III - III - III - III - III - III - III - III - III - III - III - III - III - III - III - III - III - IIII - IIII - IIIII - IIIII - IIII - IIII - IIIII - IIIII - IIII - IIII - IIIII - IIIII - IIII - IIII - IIIIII | File encoding                                                                                                    | UTF-8 • G • G • G •                                                                 |                                       |
|                   |                                    |                                                                                                    | Geometry type                                                                                                    | l'Point                                                                             |                                       |
|                   |                                    | - 0                                                                                                    | Additional dimensions                                                                                                    | None     O Z (+M values)     O M values                                             |                                       |
|                   | 🔎 🗋 RGB =                          | 4-3-2                                                                                                    |                                                                                                    | EPSG:4326 - WGS 84 🗸 🗸 👘 🛄                                                          | 0 \$ 1 \$ »                           |
| 0.00              | Layers                             |                                                                                                    | New Field                                                                                                    |                                                                                     | Processing Toolbox                    |
| Va                | 🤞 🏨 🔍 🕯                            | <b>ε</b> . ε <sub>0</sub> − Β                                                                                                    | Name keterangan                                                                                                    |                                                                                     | 📆 🍖 🌏 🕓 🖹 💷 »                         |
| o                 | ▼ ✓ ¥ ESR                          | l Imagery                                                                                                    | Type abc Text Data                                                                                                    |                                                                                     | Q Search                              |
|                   | v ■ Kab                            | . Bogor                                                                                                    | Length 80                                                                                                    | Precision                                                                           | Cartography                           |
| 9.                | 🕨 🗌 F Citr                         | a Darat                                                                                                    |                                                                                                    | Add to Fields List                                                                  | P Q Database                          |
| 0                 |                                    |                                                                                                    |                                                                                                    |                                                                                     | Q File tools     Q GPS                |
| PO                |                                    |                                                                                                    | Fields List                                                                                                    |                                                                                     | Repolation                            |
| NO.               |                                    |                                                                                                    | Name Type                                                                                                    | Length Precision                                                                    | Q Layer tools                         |
| · •               |                                    |                                                                                                    | keterangan String                                                                                                    | 80                                                                                  | Network anal                          |
|                   |                                    |                                                                                                    |                                                                                                    |                                                                                     | Plots                                 |
|                   |                                    |                                                                                                    |                                                                                                    |                                                                                     | Raster analysis     Q Raster creation |
| -                 |                                    |                                                                                                    |                                                                                                    |                                                                                     | Raster terrain                        |
| (VA)              |                                    |                                                                                                    |                                                                                                    |                                                                                     | 🕨 🕨 📿 Raster tools                    |
| 3.00              |                                    |                                                                                                    |                                                                                                    |                                                                                     | Q Vector analysis                     |
| A <sup>CD</sup> . |                                    |                                                                                                    |                                                                                                    |                                                                                     | Q Vector creation                     |
|                   |                                    |                                                                                                    |                                                                                                    |                                                                                     | Vector general                        |
|                   |                                    |                                                                                                    |                                                                                                    | Remove Field                                                                        | Vector geom                           |
|                   |                                    |                                                                                                    |                                                                                                    |                                                                                     | Vector selecti                        |
|                   |                                    |                                                                                                    |                                                                                                    | OK Cancel Help                                                                      | Vector table                          |
|                   |                                    |                                                                                                    |                                                                                                    |                                                                                     | 🕴 🕨 📿 Vector tiles                    |
|                   | Browser La                         | uere                                                                                                    | and the second second s |                                                                                     | GDAL                                  |
| O TH              | to locate (Ctrl.4K                 | )                                                                                                    |                                                                                                    | Coordinate 110 38177-6 05335 🛠 Scale 1/23504 💌 🖉 Mannifer 100% 🏠 Dotation 0.0.9     | Pandar @EDSC-4326 @                   |
| ~ 191             | De lo locale (Cultik               |                                                                                                    |                                                                                                    | Coordinate 110,38127 6,56330 6 3cale 1.23304 • Magnifiel 10076 • Vication 0,0 • V   | Kelluel @ LF30.4320                   |

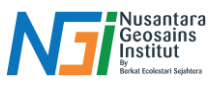

Untuk memulai proses editing, nyalakan Toggle Editing - Add point Feature

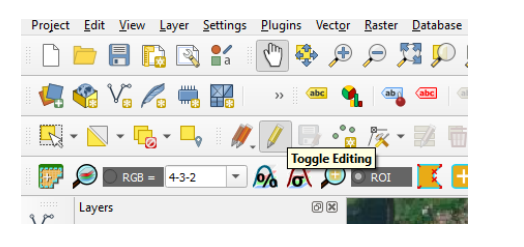

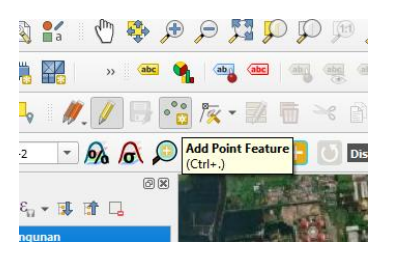

Arahkan dan klik cursor pada bagian yang diinginkan di data raster – isi keterangan sesuai kebutuhan. Contoh: Bangunan 1 – Pasar

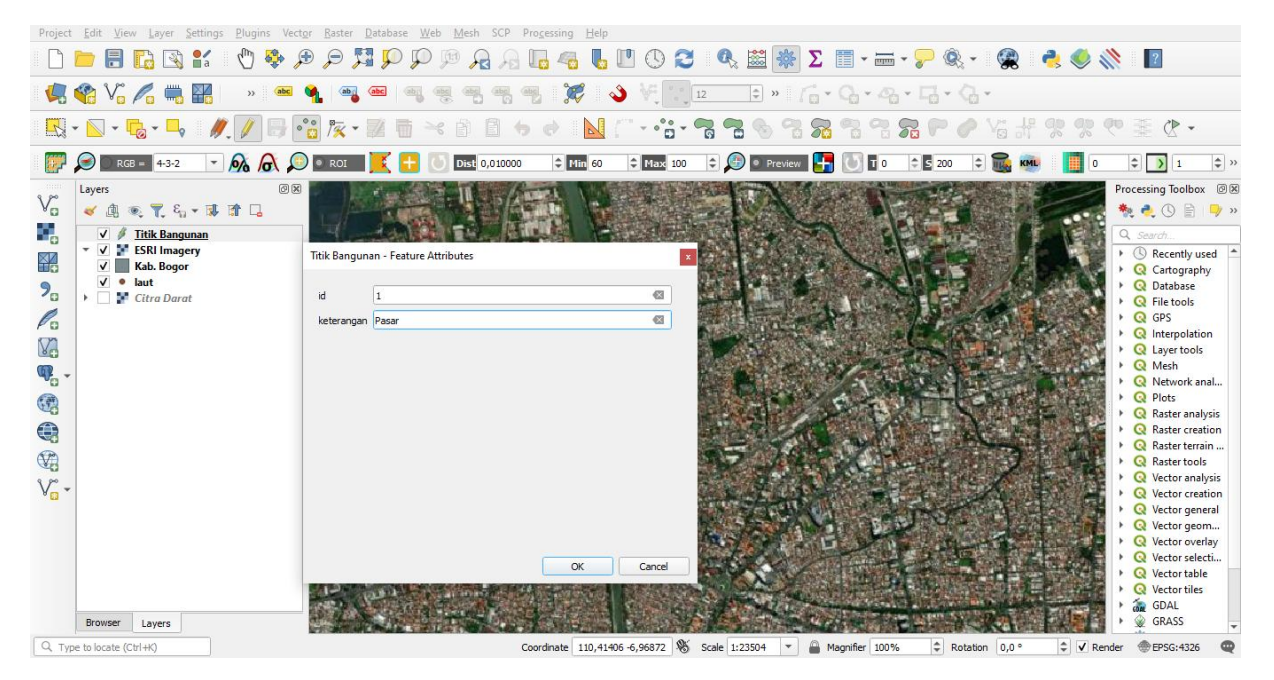

Buat Titik sesuai dengan kebutuhan (contoh ada 10 titik)

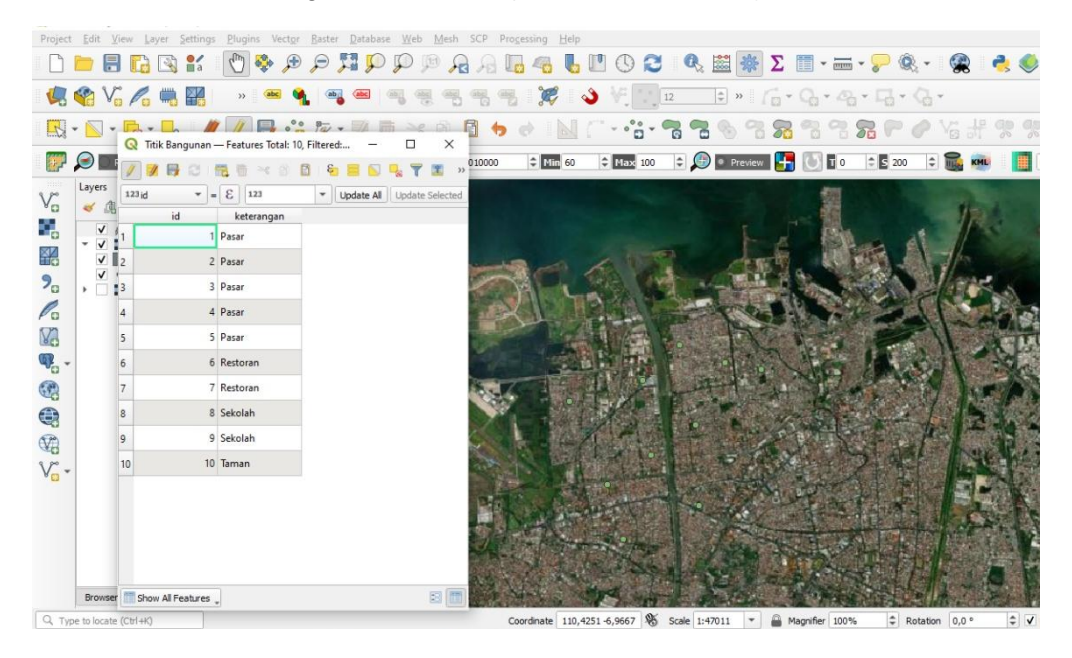

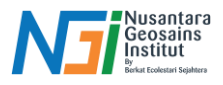

Jika sudah selesai, Klik Save Layer Edit - Matikan toggle Editing

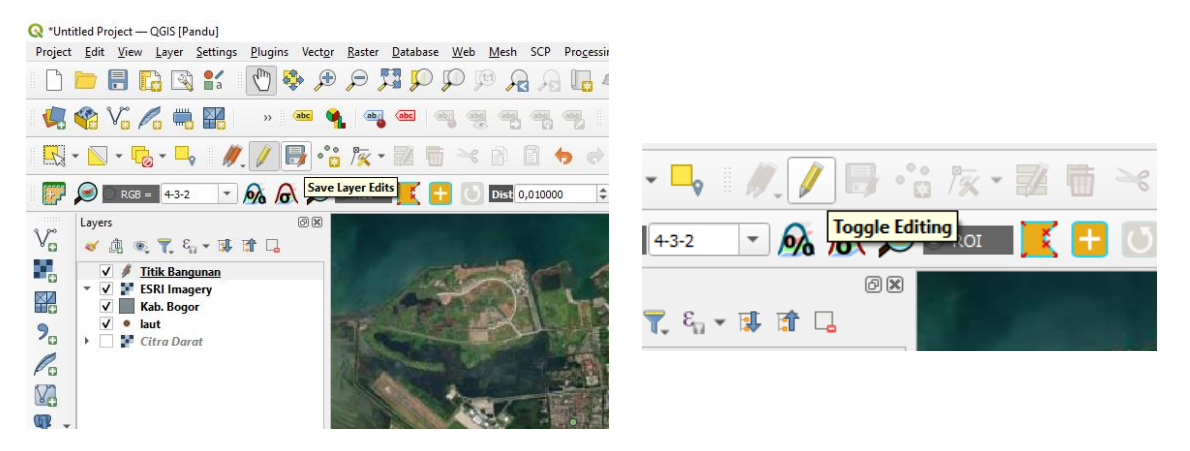

Data yang sudah diinput dapat dilihat pada atribut table. Klik kanan pada layer – Open attribute table.

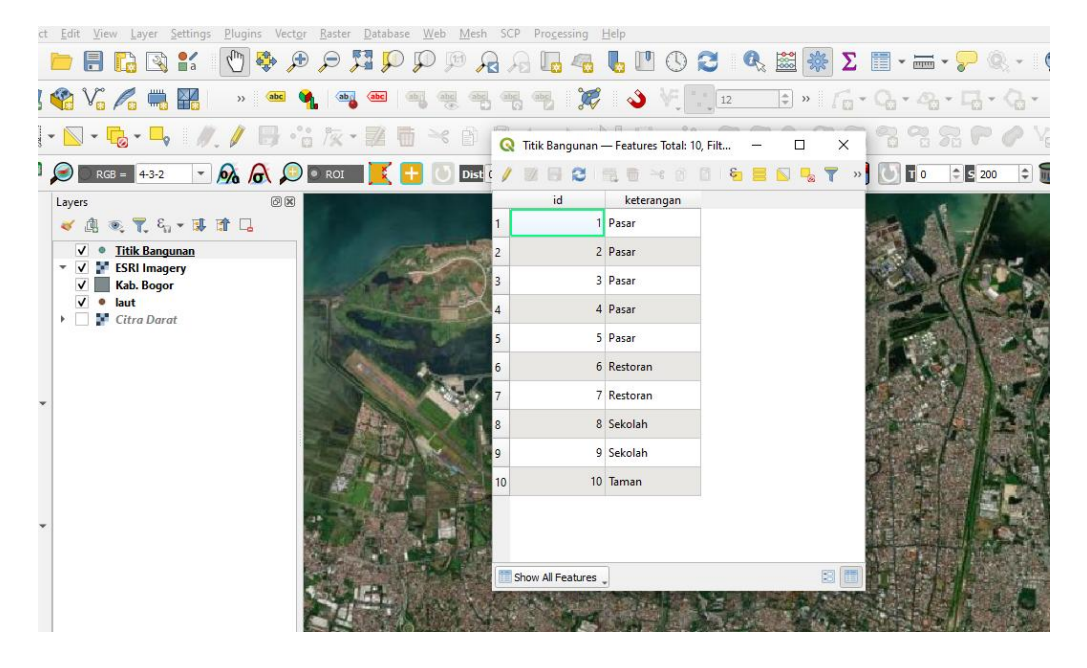

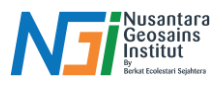

# Digitasi Line (Garis)

Untuk persiapan sama seperti Digitasi Titik. New Shapefile Layer – Tentukan nama data dan penyimpanan – Ubah Gemetry Type menjadi LineString – OK

| S 📫        | File nam  | ie .                      | C:\Users\Pandu S. Bud\Documents\Digitas\ | Line Jalan.shp   | 41   | - 🚍 - 🍃 🛛 🔍 N | lew Shapefile Layer |           |                |           |   |
|------------|-----------|---------------------------|------------------------------------------|------------------|------|---------------|---------------------|-----------|----------------|-----------|---|
| - R        | File enco | oding                     | UTF-8                                    |                  | •    | r File n      | ame                 | No No     | Geometry       |           |   |
| 9          | Georr (   | Q Save Layer As           | Documente » Dinitari                     | 8 Sauch Dinitari | × *  | File e        | ncoding             | Poi       | nt<br>ItiPoint |           |   |
| 2          |           | Organize - New fo         | lder                                     | ļ11 •            | 0    | Geom          | etry type           | V" Lin    | String         |           |   |
|            |           | This PC                   | Name O                                   | Date modified    | Type | Addit         | ional dimensions    | Pol       | /gon           |           |   |
| junan      | Ty        | 3D Objects                | Titik Bangunan.shp                       | 29/11/2024 19:37 | SHP  |               |                     | EPSG:432  | 5 - WGS 84     | •         | • |
| gery<br>ar | Le        | Desktop                   |                                          |                  |      | New           | Field               |           |                |           |   |
| et 1       | r         | Documents     Downloads   |                                          |                  |      | Na            | me                  |           |                |           |   |
|            | Field     | Music<br>Pictures         |                                          |                  |      | Ту            | pe abc Text Data    |           |                |           |   |
|            | ic        | Videos<br>Local Disk (C:) |                                          |                  |      | Le            | ngth 80             | Precision |                |           |   |
|            |           | PC DATA (D:)              |                                          |                  | _    | 204 10 2      |                     |           | Add to Fie     | elds List |   |
|            |           | - Matural                 |                                          |                  | >    |               |                     |           |                |           |   |
|            |           | File name: Ga             | is Jalan                                 |                  | ~    | Field         | ls List             |           |                |           |   |
|            |           | save as type: Ese         | s snapenie (ranji ranir)                 |                  | -    | N             | ame Type            | Ler       | igth           | Precision |   |
|            | 1         | ∧ Hide Folders            |                                          | Save Cano        | el   | ic            | i Integer           | 10        |                |           |   |
|            |           |                           |                                          |                  | -    |               |                     |           |                |           |   |

Klik layer Line - Nyalakan Toggle Editing - Add Line Feature

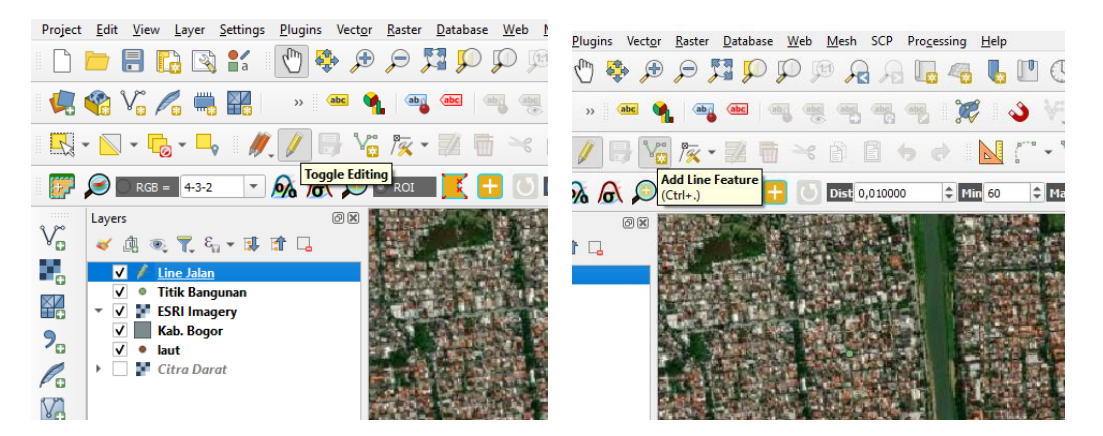

Digit pada bagian yang dibutuhkan jika sudah klik kanan – tambahkan keterangan – OK

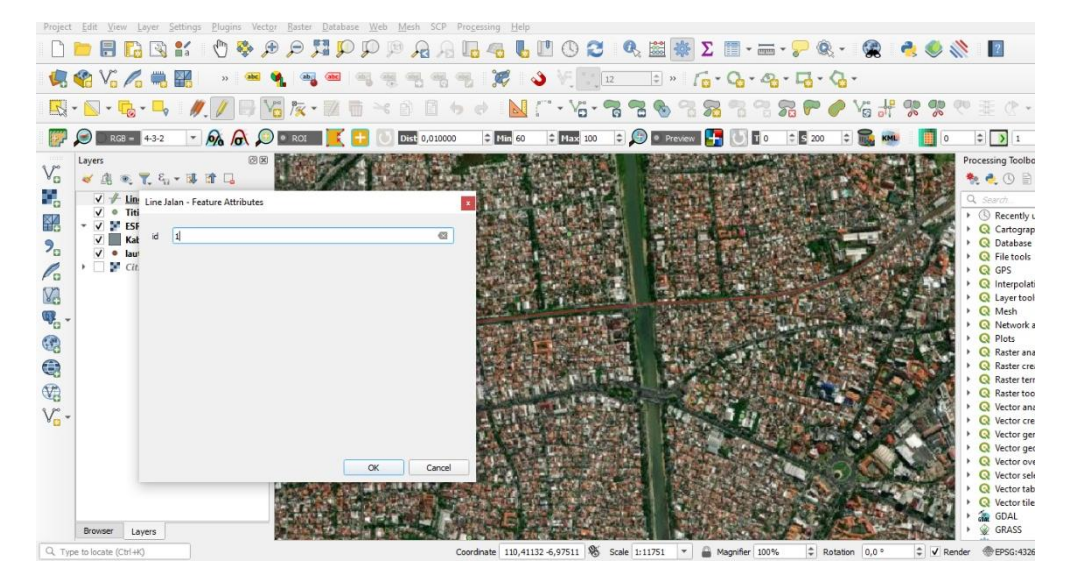

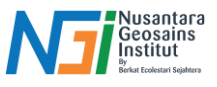

Buat garis sesuai kebutuhan (Contoh ada 10 Line)

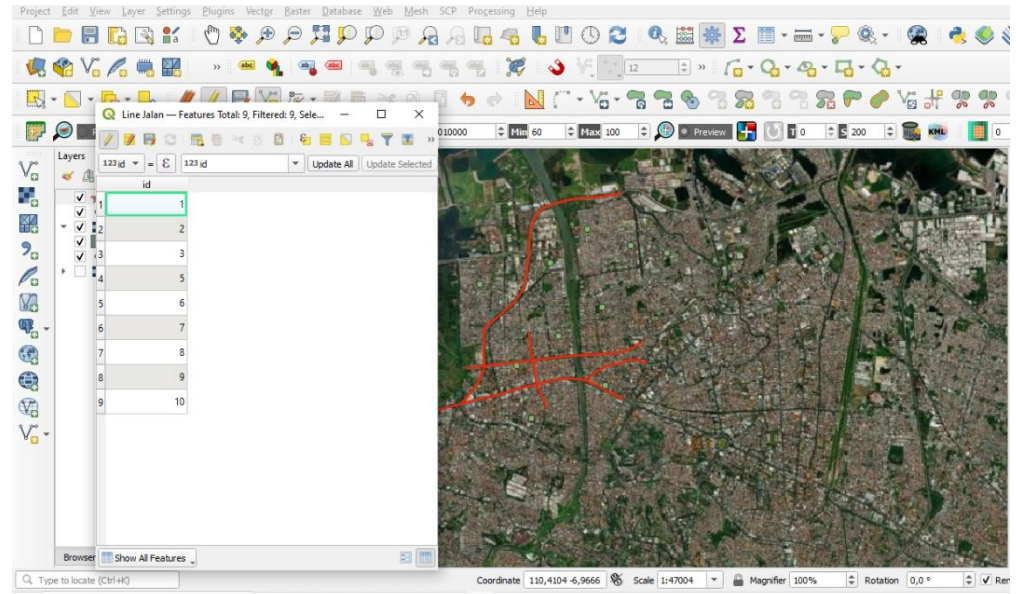

Jika sudah selesai, klik Save Layer Edit – Matikan Toggle Editing

| ject <u>E</u> dit <u>V</u> iew <u>Layer</u> <u>Settings</u> <u>Plugins</u> Vect <u>or</u> <u>Raster</u> <u>D</u> atabase <u>W</u> eb <u>N</u> | R R 🦉 🤁 R 🗮 R 🕸 🕐 🖉 🚼           |
|----------------------------------------------------------------------------------------------------|---------------------------------|
| ) 🖿 🖥 🔂 🐒 🐒 👘 🖑 🏘 🎾 🗩 💭 🕅                                                                                                    | » 🚾 🐐 🧠 📾 🖷 🖷 🧌                 |
| ] 🍄 Vî 🌈 🖏 🎇 👘 » 📾 💁 🗠 🔍                                                                                                    |                                 |
|                                                                                                    | - 🔗 🕞 🔍 ROI 📑 📑 🕕 Dist 0,010000 |
| 9 • N • 🖪 • 🔜 🛯 🥢 🖊 🖳 🖓 🌆 🛶 👘                                                                                                    |                                 |
| Save Laver Edits                                                                                                    |                                 |
|                                                                                                    |                                 |
| 🖗 💭 🛇 RGB = 4-3-2 🔻 👧 🎧 🌔 🔍 💽 🔍 ROI 🛛 🧕 🔂 🚺                                                                                                   |                                 |
|                                                                                                    | IDAD                            |
| Layers 🖉 🗙                                                                                                    | ery                             |
|                                                                                                    |                                 |
| ) 💊 🗒 💿 🏑 전 가 👫 🕄 🗍 🖓                                                                                                    |                                 |
|                                                                                                    | rt                              |
| V 📌 Line Jalan                                                                                                    |                                 |
| ✓ ● Titik Bangunan                                                                                                    |                                 |

# Digitasi Polygon

New Shapefile Layer – Atur nama file dan tempat penyimpanan – Ubah geometry type menjadi Polygon - OK

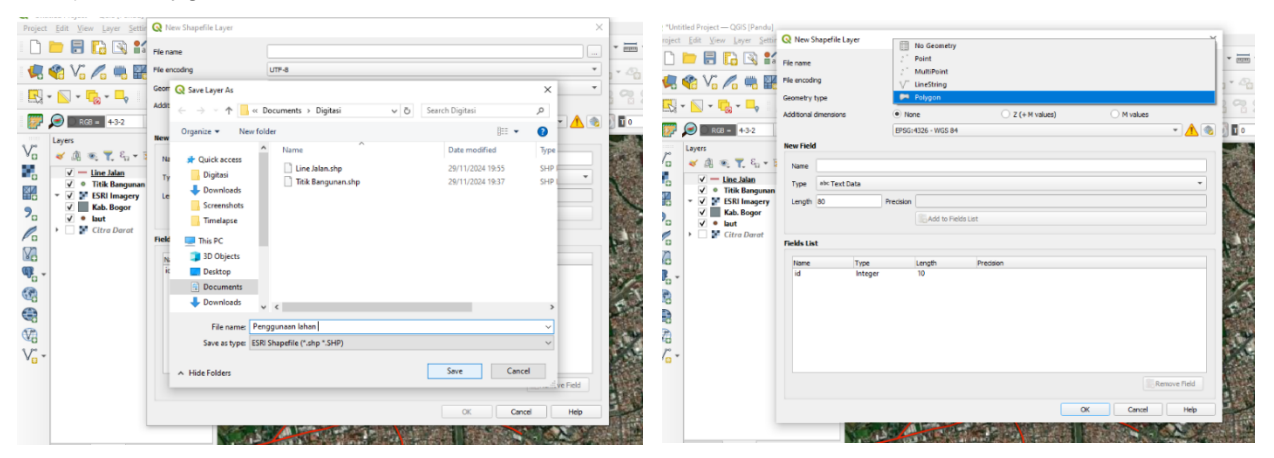

Disusun dan disetujui oleh Nusantara Geosains Institut

Apabila ditemukan kesalahan informasi dalam dokumen ini, harap menghubungi kami melalui email: <u>ngi@ecobes.id</u> | HP: <u>+62 851-2102-9441</u> (Whatsapp).

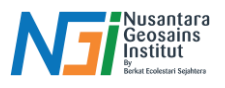

Untuk memulai proses digitasi, klik nyalakan Toggle editing - Add Polygon Feature

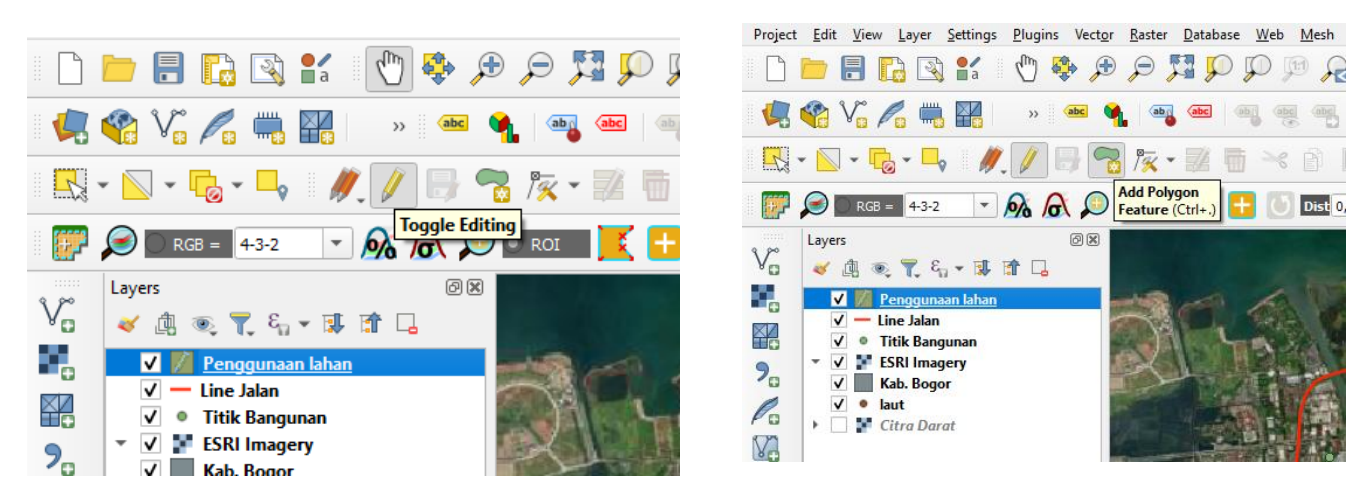

Gambar polygon sesuai dengan target yang diinginkan – klik kanan – atur nama id – OK

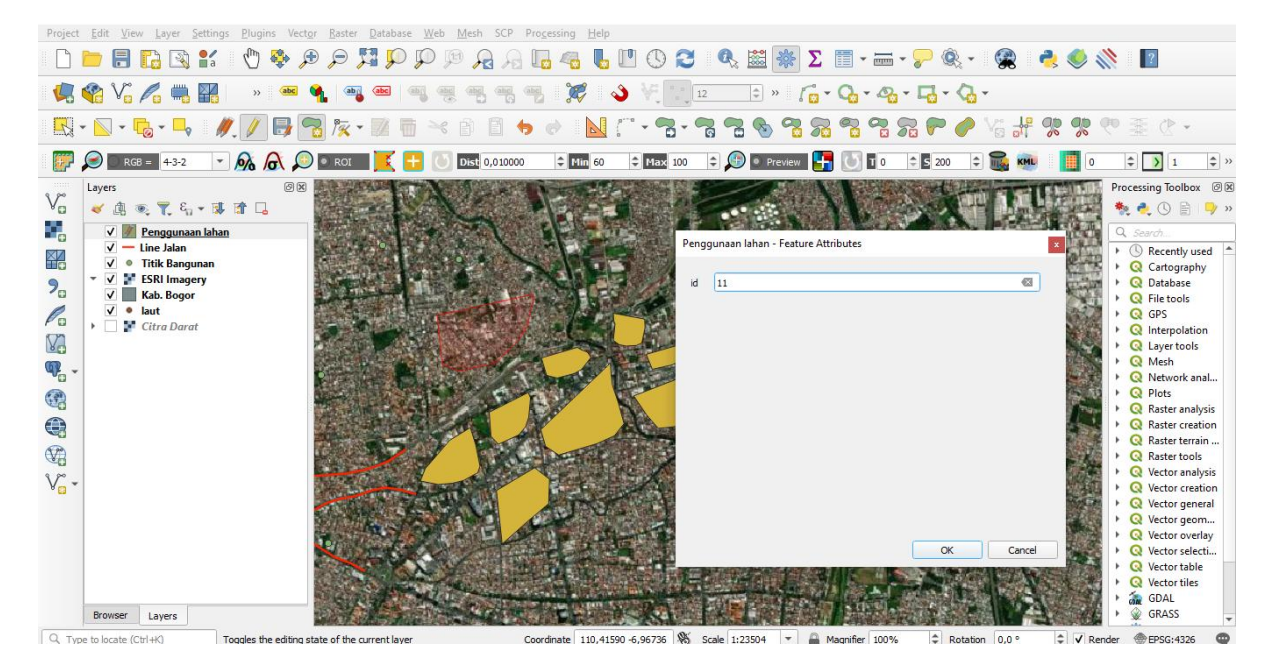

Buat polygon sesuai dengan kebutuhan (contoh ada 11 polygon)

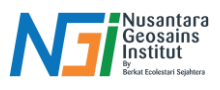

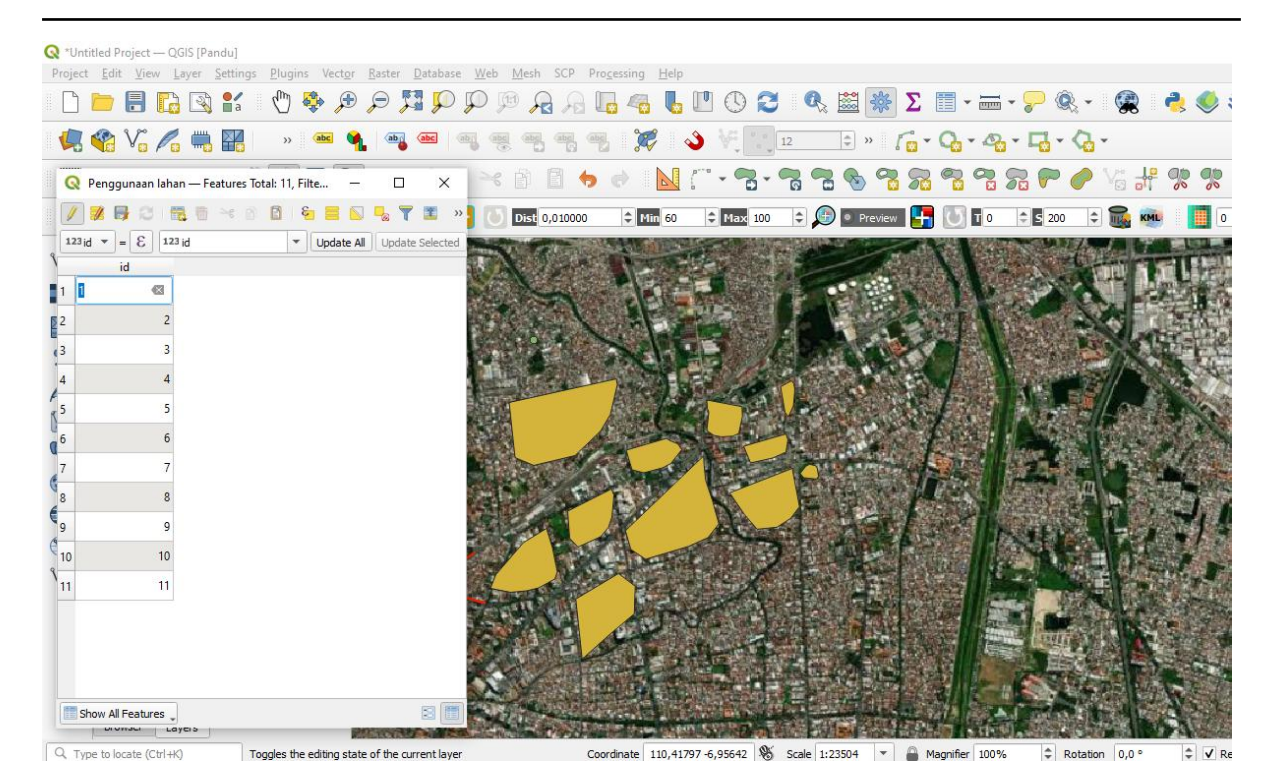

Jika sudah selesai, Save layer edit – matikan Toggle editing

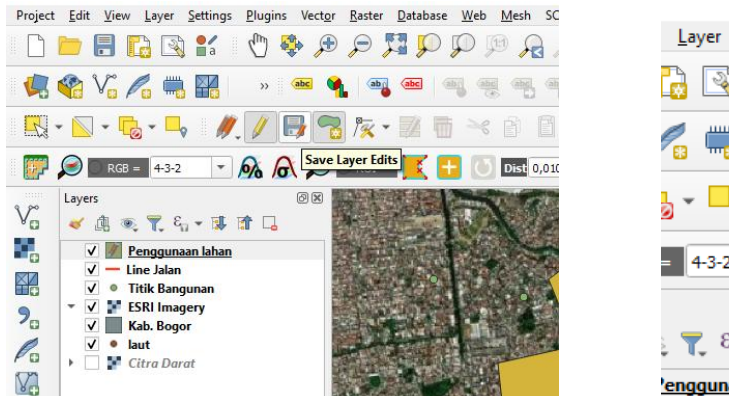

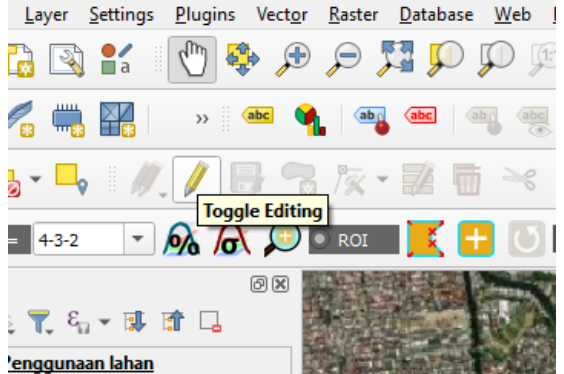

# Pengisian Atribut Data

Data yang sudah melalui proses digitasi, belum memiliki keterangan atribut seperti koordinat, panjang, luas dari data titik, garis, polygon yang dibentuk. Data-data terebut dapat ditambahkan dengan menggunakan fitur Open Field Calculator pada attribute table.

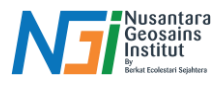

## Menambahkan koordinat

Open attribute table pada layer data yang akan diinput – Toggle editing – Open Field Calculator

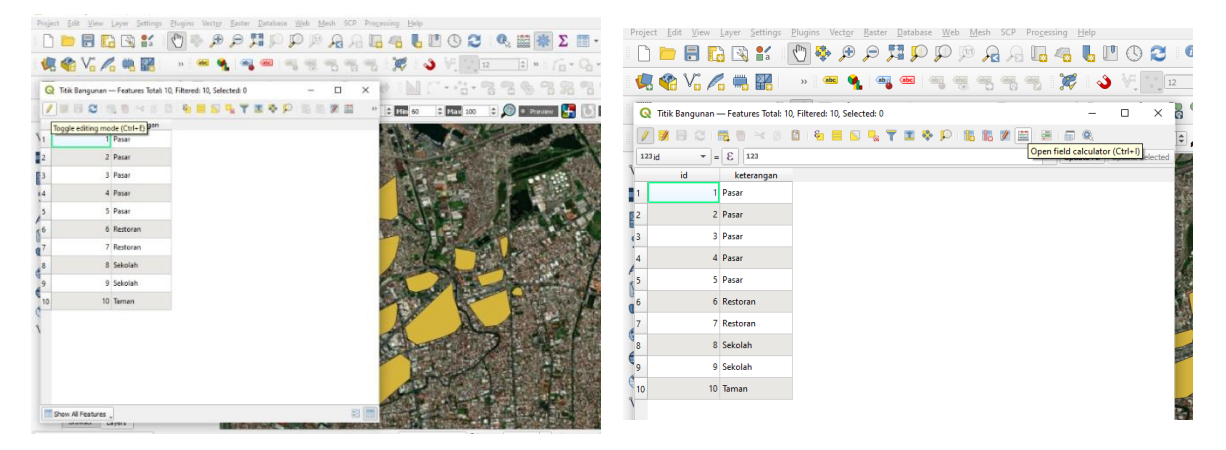

Atur output field name (contoh x) – ubah output field type menjadi decimal number – Klik Geometry – Temukan X - OK

|                                           | Q Titik Bangunan — Field Calculator        |           |
|-------------------------------------------|--------------------------------------------|-----------|
|                                           | Only update 0 selected features            |           |
| 🔇 Titik Bangunan — Field Calculator       | ✓ Create a new field Update existing field |           |
|                                           | Create virtual field                       |           |
| Only update 0 selected features           | Output field name x                        | ~         |
| V Create a new field                      | Output field type Decimal number (real)    |           |
| • create a new new                        | Output field length 10                     |           |
| Create virtual field                      | p Expression Function Editor               |           |
| Output field name                         | Q Search                                   | Show Help |
| Output field type                         | sym_difference                             |           |
| output lieu type Deciliai huiliber (real) | tapered_butter<br>touches                  |           |
| Output field length 10    Precision 3     | transform                                  |           |
|                                           | union                                      |           |
| Expression Function Editor                | wedge_buffer<br>within                     |           |
|                                           | F Sx                                       |           |
| LEZES Snow Help function \$               | s Ŝx_at                                    |           |
| · · · · ·                                 | x_max<br>x_min                             |           |
|                                           | Sy                                         |           |
|                                           | y<br>Sy_at                                 |           |
|                                           | = + - / * ^    ( ) '\n' y_max              |           |

Selanjutnya, untuk koordinat Y, open field calculator – ubah nama menjadi Y – Ubah output fieldname menjadi Decimal number – Cari \$Y pada geometry – OK. Lalu Save – matikan toggle editing.

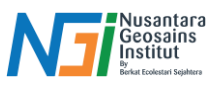

|                     |                       | Update existing field                                                                                               | 10        |
|---------------------|-----------------------|----------------------------------------------------------------------------------------------------|-----------|
| Create virtual fi   | eld                   |                                                                                                    |           |
| Output field name   | Y                     |                                                                                                    |           |
| Output field type   | Decimal number (real) | <b>_</b>                                                                                                    |           |
| Output field length | 10 Precision 3        | •                                                                                                    |           |
| Expression Fu       | nction Editor         |                                                                                                    |           |
|                     | i 🛃 🚹                 | Q Search                                                                                                    | Show Help |
| =+-/                | * ^    ( ) \/         | within<br>Sx<br>Sx_at<br>x_max<br>x_min<br>Sy<br>y<br>Sy_at<br>y_max<br>y_min<br>Sz<br>z<br>z_max<br>z_max<br>z_min |           |

Untuk melihat koordinat yang sudah diinput, Open attribute table

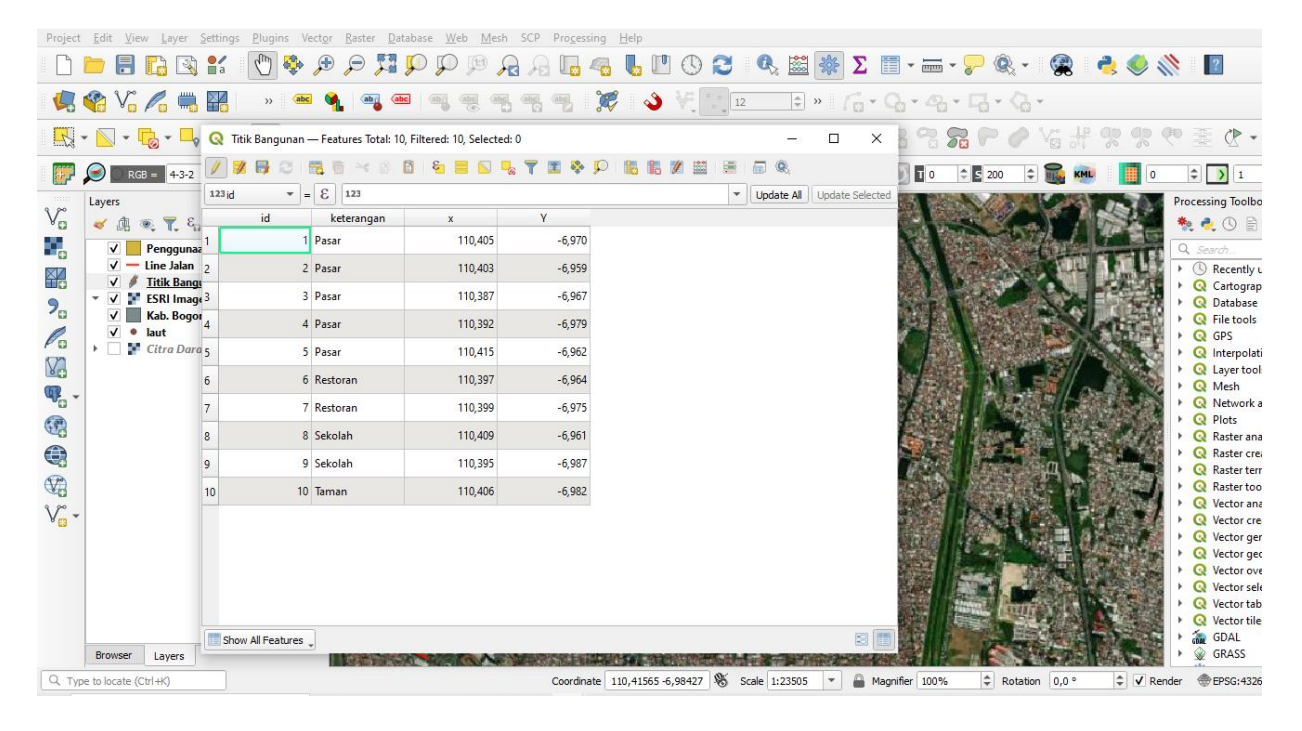

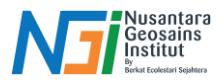

## Menambahkan panjang (contoh pada data garis)

Open attribute table - Nyalakan toggle editing - Open field Calculator

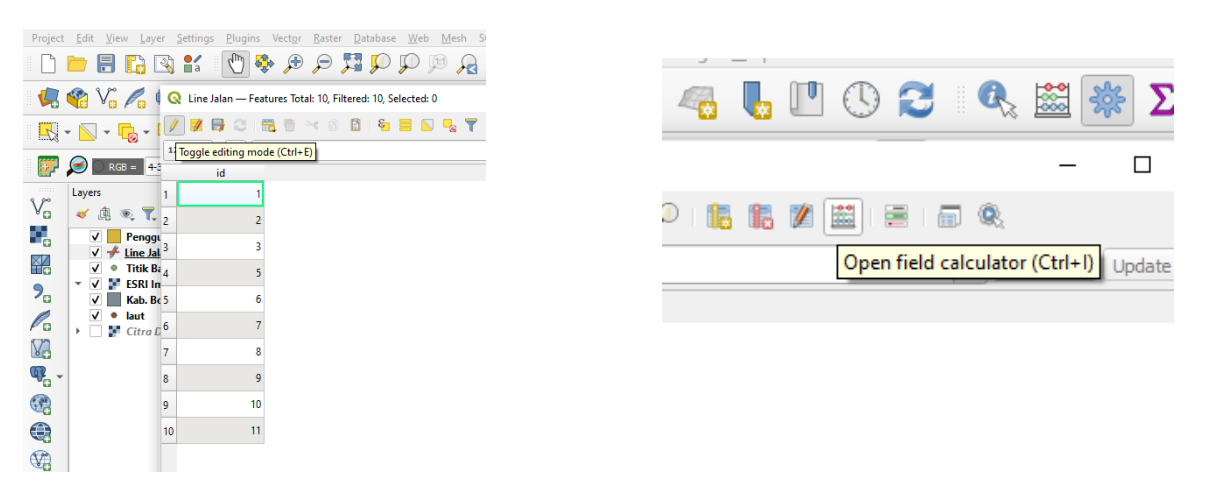

Atur output field name (Panjang) – Ubah Output field type menjadi Decimal number – Search \$Length - OK

| 🦉 📑 🗸 Cn | eate a new                | field        |              |                                         | Update existing field     |               |
|----------|---------------------------|--------------|--------------|-----------------------------------------|---------------------------|---------------|
|          | eate virtual f            | feld         |              |                                         |                           |               |
| id Outpu | Output field name Panjang |              |              |                                         |                           | ~             |
| Outpu    | t field type              | Decimal n    | umber (real) | •                                       |                           |               |
| Outpu    | t field length            | 10           | Precision    | 3 🌲                                     |                           |               |
| Expr     | ession Fi                 | unction Edit | or           |                                         |                           |               |
|          |                           | - I.         |              | Q Sea                                   | rdh                       | <br>Show Help |
|          |                           |              |              | row                                     | number                    |               |
|          |                           |              |              | > Agg                                   | regates                   |               |
|          |                           |              |              | > Colo                                  | и                         |               |
|          |                           |              |              | > Con                                   | ditionals<br>versions     |               |
|          |                           |              |              | <ul> <li>Date</li> <li>Field</li> </ul> | and Time<br>Is and Values |               |
|          |                           |              |              | > Files                                 | and Paths                 |               |
| 1.0      |                           |              |              | > Gen                                   | y Matching<br>eral        |               |
|          |                           |              |              | Geo     Mar                             | metry                     |               |
|          |                           |              |              | <ul> <li>Map</li> </ul>                 | s                         |               |
|          |                           |              |              | > Ope                                   | n<br>rators               |               |
| -        | + - 1                     |              | I ( ) V      | Rast                                    | ers<br>ved and Attributer |               |
| Featu    | re 1                      |              | -            | > Strin                                 | ig                        | 1             |
|          |                           |              |              | Varia                                   | ibles                     |               |

|                             | Q, leng                                | Show Help |
|-----------------------------|----------------------------------------|-----------|
| \$length                    | <ul> <li>Aggregates</li> </ul>         |           |
|                             | max_length                             |           |
|                             | × Δrrays                               |           |
|                             | array_length                           |           |
|                             | <ul> <li>Geometry</li> </ul>           |           |
|                             | length                                 |           |
|                             | Slength                                |           |
|                             | ▼ String                               |           |
|                             | length                                 |           |
|                             | <ul> <li>Recent (fieldcalc)</li> </ul> |           |
|                             | \$length                               |           |
|                             |                                        |           |
|                             |                                        |           |
| = + - / * ^    ( ) '\n'     |                                        |           |
| Feature 1                   |                                        |           |
| Preview: 2453,8342868156446 |                                        |           |
|                             |                                        |           |

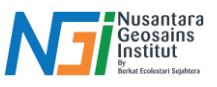

Data akan terinput pada attribute table. Panjang berdasarkan satuan meter (karena CRS yang digunakan dalam satuan meter). Save Layer edit – Matikan Toggle Editing

| 📿 Lin    | e Jalan — Featu | res Total: 10, Filtere | ed: 10, Sele | ected: 0 | . 🔻 🖬 | 8   |             | 1        | 1 === |   | -         | Ц        | ×        |
|----------|-----------------|------------------------|--------------|----------|-------|-----|-------------|----------|-------|---|-----------|----------|----------|
| 123 id 1 | - E 123 j       |                        |              |          |       | • • | <i>p</i> 10 | <b>W</b> |       | T | pdate All | Update 9 | selected |
|          | id              | Panjang                |              |          |       |     |             |          |       |   |           |          |          |
|          | 1               | 2453,834               |              |          |       |     |             |          |       |   |           |          |          |
| 2        | 2               | 2069,317               |              |          |       |     |             |          |       |   |           |          |          |
| 3        | 3               | 1086,132               |              |          |       |     |             |          |       |   |           |          |          |
|          | 5               | 1494,068               |              |          |       |     |             |          |       |   |           |          |          |
| 5        | 6               | 465,284                |              |          |       |     |             |          |       |   |           |          |          |
| ;        | 7               | 3030,133               |              |          |       |     |             |          |       |   |           |          |          |
| 7        | 8               | 1947,594               |              |          |       |     |             |          |       |   |           |          |          |
| 3        | 9               | 687,077                |              |          |       |     |             |          |       |   |           |          |          |
| •        | 10              | 578,907                |              |          |       |     |             |          |       |   |           |          |          |
| 10       | 11              | 544,158                |              |          |       |     |             |          |       |   |           |          |          |
|          |                 |                        |              |          |       |     |             |          |       |   |           |          |          |
|          |                 |                        |              |          |       |     |             |          |       |   |           |          |          |
|          |                 |                        |              |          |       |     |             |          |       |   |           |          |          |
|          |                 |                        |              |          |       |     |             |          |       |   |           |          |          |
| Show     | All Features    |                        |              |          |       |     |             |          |       |   |           |          | 3 🗖      |

# Menambahkan Luas (menggunakan data polygon)

Open Attribute Table pada data polygon – Nyalakan toggle editing – Open field Calculator

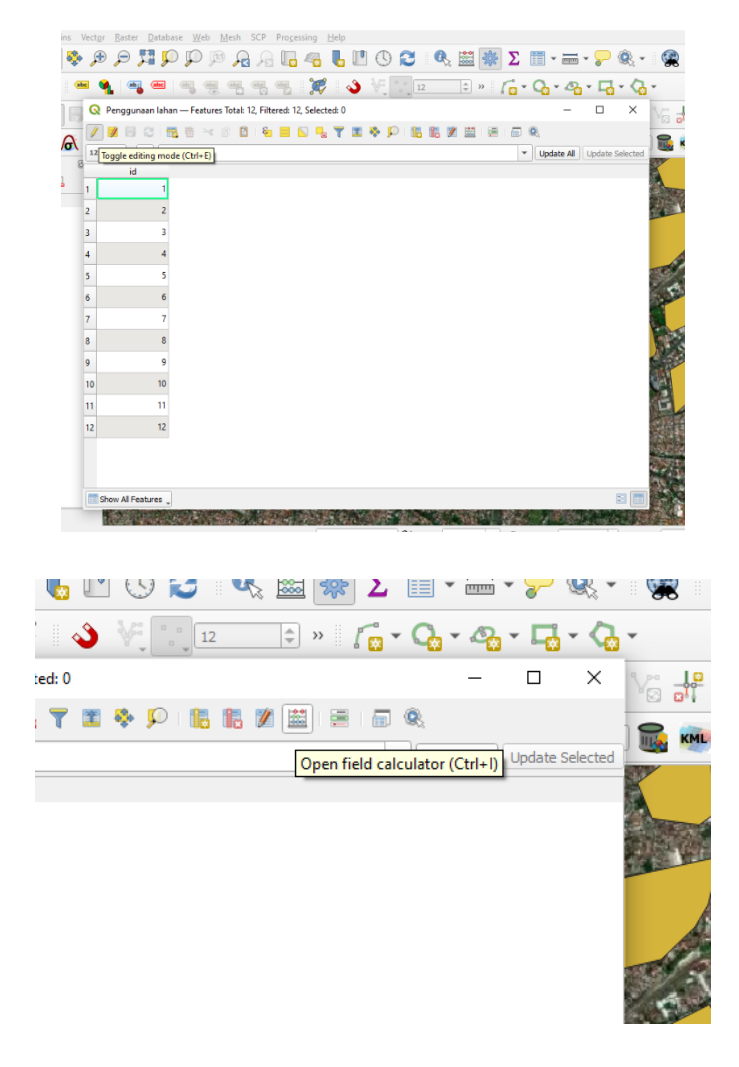

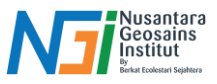

Atur output field name (Luas) – Ubah output field type menjadi decimal – Search \$area untuk menghitung luas dari polygon – OK

|    | 🔇 Penggunaan lah    | nan — Field Calculator         | 1-<br>- | n ·    |
|----|---------------------|--------------------------------|---------|--------|
| Ŀ  | Only update 0 se    | lected features<br><b>ield</b> |         | 🗌 U    |
| ł. | Create virtual fie  | eld                            |         |        |
| Ŀ  | Output field name   | Luas                           |         |        |
| Ŀ  | Output field type   | Decimal number (real)          |         |        |
|    | Output field length | 10 <a>Precision</a>            | 3       | •      |
| L  | Expression Fur      | nction Editor                  |         |        |
| L  |                     | j 🕹 🗘                          | Q       | Search |

| Create virtual f                        |               |           |      |                                                                      |                                                       |  |   |           |
|-----------------------------------------|---------------|-----------|------|----------------------------------------------------------------------|-------------------------------------------------------|--|---|-----------|
| Retract Add to as Restand and to fact a |               |           |      |                                                                      |                                                       |  |   |           |
| output field type                       | Decimal numb  | er (real) |      | -                                                                    |                                                       |  |   |           |
| Output field length                     | 10 🗢          | Precision | 3    | Ę                                                                    |                                                       |  |   |           |
| Expression FL                           | nction Editor |           |      |                                                                      |                                                       |  |   |           |
|                                         | 111           |           | ۹.   | rea                                                                  |                                                       |  | • | Show Help |
| • • • / *                               |               | M, (      | * Vi | ariables<br>projec<br>ecent (fii<br>Sarea<br>Sarea<br>Sarea<br>Sarea | area_units<br>(dcalc)<br>/10000<br>/100000<br>/ 10000 |  |   |           |

Data yang terinput menggunakan satuan m2, apabila ingin menggunakan hektar bisa dibagi 10000 pada saat memasukkan \$area. Save layer edit – Matikan toggle editing.

| id         Lus           2.34913,709         2.234913,709           2.234913,709         140345,441           3.3         1422881,879           4.4         9081,706           5.5         15632,831           6.6         5.0422,088           7         5.7917,680           8         36065,878           9         80250,887           10         117723,077           11         2.83283,818 | id         Luas           234913,799         234913,799           140345,441         140345,441           3         122881,879           4         9081,706           5         15632,831           6         50422,088           7         57917,600           8         36065,878           9         8025,987           1         111           2         12           12181,031 | 123 id | - E 12 | 3 id       |  |  |  |  |  | Update A | Update | Selected |
|----------------------------------------------------------------------------------------------------|----------------------------------------------------------------------------------------------------|--------|--------|------------|--|--|--|--|--|----------|--------|----------|
| 1     234913,799       2     140345,441       3     122881,879       4     9081,706       5     15632,831       6     5       6     5       7     757917,660       1     28526,387       0     10       117272,077       1     218526,384                                                                                                    | 1     224913,709       2     140345,441       3     122881,879       4     9081,706       5     15632,831       6     50422,088       7     57917,600       8     3605,878       9     80250,987       0     10       11     229528,384       2     12       121     122181,031                                                                                                    | -      | id     | Luas       |  |  |  |  |  |          |        |          |
| 1     140345,441       3     122831,879       4     9081,706       5     15632,831       6     50422,088       7     57917,600       8     36065,878       9     80250,987       0     10       1     117723,077       1     111                                                                                                    | 1     1403463441       1     3       122881,879       1     4       9081,706       1     5       1     5       1     5       1     5       1     11       2     12       1     12282,834                                                                                                    |        | 1      | 234913,709 |  |  |  |  |  |          |        |          |
| 3     122881,879       4     9081,706       5     15632,831       6     50422,088       7     57917,600       8     36065,878       9     80250,987       0     10       1     117723,077       1     111                                                                                                    | 3     122831,879       4     99081,706       5     15532,831       6     50422,088       7     57917,600       8     36065,878       9     80250,987       0     10       1     122182,334       2     12                                                                                                    |        | 2      | 140345,441 |  |  |  |  |  |          |        |          |
| 4     9081,706       5     15632,831       6     50422,088       7     57917,600       8     36055,878       9     80250,987       0     10       1     117223,077       1     11       2     1101000000000000000000000000000000000                                                                                                    | 4     9081,706       5     15632,831       6     6       7     57917,600       8     36065,878       9     80250,987       0     10       111     228526,394       2     12       122181,031                                                                                                    |        | 3      | 122881,879 |  |  |  |  |  |          |        |          |
| i     5     15632,831       i     6     50422,088       i     7     57917,600       i     8     36065,878       i     9     80250,987       0     10     117723,077       1     11     228526,384                                                                                                    | i     5     19632,831       i     6     50422,088       i     7     57917,600       i     8     36065,878       i     9     80250,987       i     10     117723,077       i     11     289526,334       2     12     122181,031                                                                                                    |        | 4      | 9081,706   |  |  |  |  |  |          |        |          |
| 6     50422,088       7     57917,600       8     36065,878       9     80250,987       0     10       1117223,077       1     2182526,384                                                                                                    | i     6     50422,088       r     7     57917,600       i     8     36065,878       i     9     80220,987       i     10     117723,077       i     11     289526,394       2     12     122181,031                                                                                                    |        | 5      | 15632,831  |  |  |  |  |  |          |        |          |
| 7         57917.600           8         36065,878           9         80250,987           0         10         117723,077           1         11         289526,384                                                                                                    | 7         57917,600           8         36065,878           9         80250,907           0         10         117723,077           1         11         229526,394           2         12         122181,031                                                                                                    |        | 6      | 50422,088  |  |  |  |  |  |          |        |          |
| 8         36065,878           9         80250,987           0         10         111722,307           1         11         228526,394                                                                                                    | 8         36065,878           9         80250,987           0         10         117723,077           1         11         229528,394           2         12         122181,031                                                                                                    |        | 7      | 57917,600  |  |  |  |  |  |          |        |          |
| 9 80250,987<br>0 10 117723,077<br>1 11 289526,394                                                                                                    | 9         80250,987           0         10         117723,077           1         11         229528,394           2         12         122181,031                                                                                                    |        | 8      | 36065,878  |  |  |  |  |  |          |        |          |
| 0 10 117723,077<br>1 11 289526,394                                                                                                    | 0 10 117723,077<br>1 11 229528,394<br>2 12 122181,031                                                                                                    |        | 9      | 80250,987  |  |  |  |  |  |          |        |          |
| 1 11 289526,394                                                                                                    | 1 11 289528,394<br>2 12 122181,031                                                                                                    | 0      | 10     | 117723,077 |  |  |  |  |  |          |        |          |
| 2 12 122101 021                                                                                                    | 2 12 122181,031                                                                                                    | 1      | 11     | 289526,394 |  |  |  |  |  |          |        |          |
| 2 12 122181,031                                                                                                    |                                                                                                    | 2      | 12     | 122181,031 |  |  |  |  |  |          |        |          |